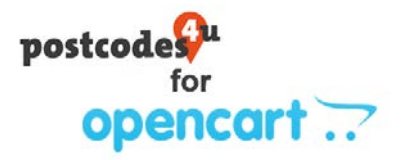

# Postcodes4u OpenCart Plugin. Installation Guide

- Download the Postcodes4u OpenCart Plugin. This can be obtained from the 3x Software Plugins Site <u>https://plugins.3xsoftware.co.uk/postcodes4u-uk-address-finder-for-opencart</u>
- 2. Sign in to your OpenCart store Admin

#### 3. Load the Postcodes4u into OpenCart

In the Open Cart Admin, on the left side menu, click on Extensions, then click on Installer

| opencari                      | t                 |                  |                                         |                                                |   |
|-------------------------------|-------------------|------------------|-----------------------------------------|------------------------------------------------|---|
|                               | Dashboard         |                  |                                         |                                                |   |
| 2 Dashboard                   | Dasilboard        | Home   Dashooard | opencart 7                              |                                                |   |
| S Catalog                     | TOTAL ORDERS      | 0%               | opencurr                                |                                                |   |
| 6- Extensions                 | * · )             | 0                |                                         | Extension Installer Home - Extension Installer |   |
|                               |                   |                  | 🙆 Dashboard                             |                                                |   |
|                               | Viewmore          |                  | 🏶 Catalog 🛛 🔸                           | H Upload your extensions                       |   |
|                               | World Map         |                  | 6- Extensions >                         | (b) (c) (c) (c) (c) (c) (c) (c) (c) (c) (c     |   |
|                               |                   | Sh. A. Patter    | ➤ Marketplace                           | Upload your extensions                         |   |
| > Events                      |                   | 1 2 1 1          | * Installer                             | * Upload File 😧 🌲 Upload                       |   |
| The Sales                     | *                 |                  | * Extensions                            |                                                |   |
| Customers                     |                   |                  | Modifications                           | Install Progress                               |   |
| <ul> <li>Marketing</li> </ul> |                   |                  | ■ Events                                |                                                |   |
| <ul> <li>System</li> </ul>    |                   |                  | Design >                                | Progress                                       |   |
| All Reports                   |                   |                  | T Sales                                 | Install Liston                                 |   |
|                               | 🛗 Recent Activity |                  |                                         | Install History                                |   |
| Orders Completed              |                   | No results!      | Customers >                             | Filename                                       | D |
| Orders Processing             |                   |                  | < Marketing >                           |                                                |   |
| Other Statutes                |                   |                  | System >                                |                                                |   |
|                               |                   |                  | 100000000000000000000000000000000000000 |                                                |   |

Press the upload button, and navigate to the downloaded Postcodes4u Open Cart plugin, note it will be a Zip file.

Then press 'Open' button to load the plugin as shown below.

| opencart                   |    |                    |                 |          |                                            |                  |                  |       |     |                                     |   |
|----------------------------|----|--------------------|-----------------|----------|--------------------------------------------|------------------|------------------|-------|-----|-------------------------------------|---|
|                            |    | Extension In       | staller         |          | tension Installer                          |                  |                  |       |     |                                     |   |
| Dashboard                  |    | Enceriptorrin      | ocaner na       |          |                                            |                  |                  |       |     |                                     |   |
| S Catalog                  | \$ | 🛧 Upload your exte | nsions          |          |                                            |                  |                  |       |     |                                     |   |
|                            |    | Upload your ext    | ensions         |          |                                            |                  |                  |       |     |                                     |   |
|                            |    | opious jour ent    | 411310112       |          |                                            |                  |                  |       |     |                                     |   |
|                            |    |                    | • Upload File 😡 | ±0       | pload                                      |                  |                  |       |     |                                     |   |
|                            |    |                    |                 |          | -                                          |                  |                  |       |     |                                     |   |
|                            |    | Install Progress   | C Open          |          |                                            |                  |                  |       |     |                                     | 1 |
|                            |    |                    | ← → - ↑ 🖡       | + This   | PC + System-Win10 (C) + Users + kevin +    | Downloads +      |                  |       | ~ 0 | Search Downloads                    | P |
| 🗆 Design                   | 3  |                    | Organise • Ne   | w folder |                                            |                  |                  |       |     | 10 •                                | 0 |
|                            |    |                    | This PC         | ^        | Name                                       | Date modified    | Type             | Size  |     |                                     |   |
| re sales                   |    | Install History    | Desktop         |          | postcodes/u-1.0-Opencart-1.a.ocmod.zip     | 20/11/2020 16/16 | Compressed (zop- | 42,01 |     |                                     |   |
| Customers                  | 2  | Filename           | Documents       |          |                                            |                  |                  |       |     |                                     |   |
| < Marketing                | 3  |                    | Downloads       | 1        |                                            |                  |                  |       |     |                                     |   |
| <ul> <li>System</li> </ul> |    |                    |                 | File par | ne: postcodes4u-1.0-Opencart-3.x.ocmod.zip |                  |                  |       | -   | <ul> <li>All Files (".")</li> </ul> | ~ |
|                            |    |                    |                 |          |                                            |                  |                  |       |     |                                     |   |

When Postcodes4u OpenCart plugin has been loaded the following page will be displayed.

| opencart      |                                        | (                                 | 🔵 John Doe 🔹 🛛 🕀 Logo |
|---------------|----------------------------------------|-----------------------------------|-----------------------|
| ■ NAVIGATION  | Extension Installer Home of            | tension Installer                 |                       |
| B Dashboard   | Enternoion motomer marche              |                                   |                       |
| Sectalog >    | + Upload your extensions               |                                   |                       |
|               | Upload your extensions                 |                                   |                       |
|               |                                        |                                   |                       |
|               | * Upload File 🛛 🔔 U                    | pload                             |                       |
|               |                                        |                                   |                       |
|               | Install Progress                       |                                   |                       |
|               | and the second second                  |                                   |                       |
| Design >      | Progress                               | is: You have modified extensions! |                       |
| ि Tales →     |                                        |                                   |                       |
| Customers >   | Install History                        |                                   |                       |
| < Marketing > | Filename                               | Date Added                        | Action                |
| O System      | postcodes4u-1.0-Opencart-3.x.ocmod.zip | 23/11/2020                        |                       |
| Lat Personts  | 1                                      |                                   |                       |

## 4. Setup the Postcodes4u OpenCart Plugin

Select 'Extensions' on left side menu and, from the 'Choose the extension type' dropdown select the 'Modules' option as shown below.

| opencart      | John Doe 🗸                       | • 🕞 Logout      |
|---------------|----------------------------------|-----------------|
|               |                                  |                 |
| Dashboard     |                                  |                 |
| 📎 Catalog >   | 🏟 Extension List                 |                 |
| Extensions >  | Choose the extension type        |                 |
|               |                                  |                 |
|               | Advertising (1)                  | <b>▼</b> Filter |
|               | Advertising (1)<br>Analytics (1) |                 |
|               | Ac Captchas (2)<br>Dashboard (8) |                 |
|               | A Anti-Fraud (3)                 | Action          |
| 🖵 Design >    | Menu (0)<br>Modules (25)         |                 |
| 🏲 Sales >     | G Payments (52)<br>Reports (13)  |                 |
| Customers >   | Shipping (12)<br>Themes (1)      | 1               |
| < Marketing > | Order Totals (11)                |                 |
| 🌣 System 🔹 🔸  |                                  |                 |
| Reports >     |                                  |                 |

Locate the module 'Postcodes4U Postcode Lookup' and click on green + to install as shown below.

| PayPal Smart Button         | Disabled | / 0                   |
|-----------------------------|----------|-----------------------|
| Pilibaba Checkout Button    | Disabled | Install               |
| Postcodes4U Postcode Lookup | Disabled | <ul> <li>O</li> </ul> |
|                             |          |                       |

Then click on **blue pencil** icon on the **'Postcodes4U Postcode Lookup'** module as shown below.

| Pilibaba Checkout Button    | Disabled | Edit |
|-----------------------------|----------|------|
| Postcodes4U Postcode Lookup | Disabled |      |
|                             |          |      |

In the displayed page you can enter your Postcodes4u Username and Key, obtained from your account on the Postcodes4u website at <u>https://www.postcodes4u.co.uk/</u>.

You can also ENABLE or DISABLE the Postcodes4u Address lookup functionality in the status field on this form.

.. To Allow Postcodes4u Address lookups the 'Status' field must be set to Enabled

| opencart         |              | John Doe 👻 😝 Lagout |
|------------------|--------------|---------------------|
|                  | Postcodes4l  |                     |
| 🚯 Dashboard      |              |                     |
| 🏷 Catalog >      | 🖋 Settings   |                     |
| 🔥 Extensions 🛛 > |              |                     |
| » Marketplace    | Status:      | Enabled 👻           |
| » Installer      |              | Verification        |
| » Extensions     | Osername:    | Youosername         |
| » Modifications  | Product Key: | YOUR-PC4u-KEY-VALUE |
| » Events         |              |                     |
| ☐ Design >       |              |                     |

#### When you have entered all the detail the following confirmation form is displayed.

| 🚯 Dashboard       |                                                                                     |          |                       |
|-------------------|-------------------------------------------------------------------------------------|----------|-----------------------|
| 🏷 Catalog >       | 🔥 Extension List                                                                    |          |                       |
| ♣ Extensions >    | Choose the extension type                                                           |          |                       |
| » Marketplace     |                                                                                     |          |                       |
| » Installer       | Modules (25)                                                                        |          | ← ▼ Filter            |
| » Extensions      |                                                                                     |          |                       |
| » Modifications   |                                                                                     |          |                       |
| » Events          | Modules                                                                             |          |                       |
| 🖵 Design 🛛 🗸      | Success: You have modified module Postcodes4U!                                      |          | ×                     |
| » Layouts         |                                                                                     |          |                       |
| » Theme Editor    | O After you have installed and configured a module you can add it to a layout here! |          |                       |
| » Language Editor | Module Name                                                                         | Status   | Action                |
| » Banners         | Account                                                                             | Enabled  |                       |
| » SEO URL         |                                                                                     |          |                       |
| 🏋 Sales 🛛 🔶       | Amazon Pay                                                                          | Disabled | <ul> <li>•</li> </ul> |

### 5. Adding the Postcodes4u Lookups to the OpenCart Account and CheckOut forms

### Setting Up Account Form

Select **'Designs' -> 'Layouts'** on left side menu. Select the Blue Pencil Icon next to the '**Account'** option as shown below.

| opencart          |                      | John Doe 👻 🕼 Logout |
|-------------------|----------------------|---------------------|
| ■NAVIGATION       | Lavouts Home Lavouts | + =                 |
| 🙆 Dashboard       |                      |                     |
| 🏷 Catalog >       | 🔳 Layout List        |                     |
| 🔥 Extensions >    | Layout Name ^        | action 1            |
| Design >          |                      |                     |
| » Layouts         |                      | <b>1</b>            |
| » Theme Editor    | Affiliate            | · · ·               |
| » Language Editor | Category             |                     |
| » Banners         | Checkout             |                     |
| » SEO URL         |                      |                     |
| ÌĦ Sales →        | Compare              |                     |

On the 'Content Top' dropdown in the lower centre area of the form scroll down to select the option '**Postcodes4u Postcode Lookup'** and press the Blue **'+**' to the right of the Dropdown field as shown below.

| and the second second second second second second second second second second second second second second second                                                                                                    |                                                                            |                                  | John Doe • 🛛 🕨 |
|----------------------------------------------------------------------------------------------------|----------------------------------------------------------------------------|----------------------------------|----------------|
| AVGATION                                                                                                    | Account                                                                    |                                  |                |
| Dashboard                                                                                                    | ACCOUNT Home - Liyouts                                                     |                                  |                |
| Catalog >                                                                                                    | ✔ Edit Layout                                                              |                                  |                |
|                                                                                                    | Choose the store and routes to be used wi                                  | th this layout                   |                |
|                                                                                                    |                                                                            |                                  |                |
|                                                                                                    | * Layout Name Account                                                      |                                  |                |
|                                                                                                    | Store                                                                      | Route                            |                |
|                                                                                                    | Default                                                                    | - account/%                      |                |
|                                                                                                    |                                                                            |                                  |                |
|                                                                                                    | · · ·                                                                      |                                  | •              |
|                                                                                                    | Choose the position of the modules                                         |                                  |                |
| Customers >                                                                                                    | Column Left                                                                | Content Top                      | Column Right   |
| Marketing >                                                                                                    |                                                                            | Parrodeall Parrode Lookun        | Annual V       |
| System >                                                                                                    |                                                                            | Account                          |                |
| Reports >                                                                                                    |                                                                            | Account Sanner                   |                |
|                                                                                                    |                                                                            | Banner 1<br>Caregory             |                |
| iders Processing ON                                                                                                    |                                                                            | Home Fage                        |                |
| the function (199                                                                                                    |                                                                            | Category<br>Category<br>Restrand |                |
|                                                                                                    |                                                                            | Home Fege                        |                |
| encort                                                                                                    |                                                                            | Diversion a riteria              |                |
| Accoun                                                                                                    | L men sayon                                                                |                                  |                |
| Autory is Attractions in Attractions                                                                                                    | AT                                                                         |                                  |                |
| Choose of                                                                                                    | he store and routes to be used with this layout                            |                                  |                |
| or the later of the later of th                                                                                                    | * Lapout Name Account                                                      |                                  |                |
| and the second second                                                                                                    |                                                                            |                                  |                |
| ng aga titer                                                                                                    | • Rests                                                                    |                                  |                |
| eren Teller<br>Angeler F.Ten<br>Defent<br>M.Ten                                                                                                    | Nexts                                                                      |                                  |                |
| en line<br>egen (2000<br>en line<br>en line<br>en<br>en line<br>en line | * desired                                                                  |                                  |                |
| sen 200<br>segupt700<br>segupt70                                                                                                    | teas<br>-) asserts<br>he postors of the modules<br>follow sith toxics free |                                  |                |
| ana John<br>ng-go I Jan<br>ana Jan<br>ana Jan<br>ana Jan<br>ana Jan<br>atang I<br>atang I                                                                                                    | Note                                                                       |                                  |                |
| ana zina<br>population<br>an ani.<br>en ani.<br>en ani.<br>ani.<br>ani.<br>ani.<br>ani.<br>ani.<br>ani.<br>ani.                                                                                                    | Note                                                                       |                                  |                |
| wan daa'<br>argong talawa<br>argong talawa<br>argong talargong talawa<br>argong talawa<br>argong talawa<br>argong talawa<br>argong tal                                                                                                    | Note                                                                       |                                  |                |
| we shall be and a set of the set of the set                                                                                                    | Note                                                                       |                                  |                |
| wan data<br>and<br>and<br>and<br>and<br>and<br>and<br>and<br>an                                                                                                    | Note                                                                       |                                  |                |
| Anna Adal<br>Anna Adal<br>Adalahara<br>Adalahara                                                                                                    | Note                                                                       |                                  |                |
| Anna dala<br>ang aga tanàna<br>ang aga tanàna<br>ang aga tan                                                                                                    | Note                                                                       |                                  |                |
|                                                                                                    | Reposition of the modules                                                  | SAVE' Button ->                  |                |

### **Repeat the Process for the Checkout Form**

Select 'Designs' -> 'Layouts' on left side menu. Select the Blue Pencil Icon next to the **'Checkout'** option as shown below.

| opencart          |      |                      | John Doe 👻 🕒 Logout |
|-------------------|------|----------------------|---------------------|
|                   | Lav  | OUTS Home Lavouts    | + 1                 |
| 🚯 Dashboard       | Luy  | COCCO Home's Layouts |                     |
| 📎 Catalog >       | 1    | .ayout List          |                     |
| Extensions >      |      | Layout Name ^        | Action              |
| Design >          |      | Account              |                     |
|                   |      | Account              |                     |
|                   |      | Affiliate            |                     |
| » Language Editor |      | Category             | Edit                |
|                   | 6    | Checkout             |                     |
| » SEO URL         | 1994 |                      |                     |

On the 'Content Top' dropdown in the lower centre area of the form scroll down to select the option '**Postcodes4u Postcode Lookup'** and press the Blue **'+**' to the right of the Dropdown field as shown below.

| opencart                            | 7                                           |                                                         |                      |                     | 🧊 John Dae 📼 | (+ Logout |  |  |
|-------------------------------------|---------------------------------------------|---------------------------------------------------------|----------------------|---------------------|--------------|-----------|--|--|
|                                     | Lavouts Home - Lavouts                      |                                                         |                      |                     |              |           |  |  |
| Dashboard                           |                                             |                                                         |                      |                     |              |           |  |  |
| S Catalog                           | > Edit Layout                               |                                                         |                      |                     |              |           |  |  |
| A- Extensions                       | Choose the store and routes to              | Choose the store and routes to be used with this layout |                      |                     |              |           |  |  |
|                                     |                                             |                                                         |                      |                     |              |           |  |  |
|                                     | * Layout Name                               | Checkout                                                |                      |                     |              |           |  |  |
|                                     | Store                                       |                                                         | Route                |                     |              |           |  |  |
|                                     | Defent                                      |                                                         | rheriou #/#          |                     |              |           |  |  |
|                                     | are taken.                                  |                                                         |                      |                     |              |           |  |  |
|                                     |                                             |                                                         |                      |                     | •            |           |  |  |
| ₩ Sales                             | Choose the position of the mo               | dules                                                   |                      |                     |              |           |  |  |
| Customers                           | 2                                           | 1.2                                                     |                      |                     |              |           |  |  |
| Marketing                           | Column Left                                 |                                                         | c                    | ontent Top          | Column Right |           |  |  |
| O System                            | S                                           | ~ <b>0</b>                                              |                      | × 0                 |              | v 0       |  |  |
| Let Reports                         | ,                                           | Account                                                 |                      |                     |              |           |  |  |
|                                     |                                             | - Banner<br>Banner                                      | đ                    |                     |              |           |  |  |
| Orders Completed                    | <u>o</u>                                    | Carego<br>Carouse                                       |                      |                     |              |           |  |  |
| Orders Processing                   | <u>86)</u>                                  | Category                                                | Page<br>F            |                     |              |           |  |  |
| Other Statujses                     | 08                                          | Feature                                                 | ()<br>4              |                     |              |           |  |  |
|                                     |                                             | Postcod                                                 | esiU Postcode Lookup |                     |              |           |  |  |
|                                     |                                             | Slidesho                                                | w                    |                     |              |           |  |  |
|                                     |                                             |                                                         |                      | •                   |              |           |  |  |
| opencart                            |                                             |                                                         |                      | John Doe • • Logout |              |           |  |  |
|                                     | Layouts Hand - Laynos                       |                                                         |                      | 0 m                 |              |           |  |  |
| de Dashboard                        | Terrare and                                 |                                                         |                      |                     |              |           |  |  |
| Catalog >                           | Edit Layout                                 |                                                         |                      |                     |              |           |  |  |
|                                     | Choose the store and routes to be used with | h this layout                                           |                      |                     |              |           |  |  |
| () = Lapates (                      | * Layout Name Checkout                      |                                                         |                      |                     |              |           |  |  |
| * Thoms Editor                      | Store                                       | Route                                                   |                      |                     |              |           |  |  |
| <ul> <li>Language Extrem</li> </ul> | Default                                     | • chedious/lk                                           |                      |                     |              |           |  |  |
| · · Settings                        | Mean X                                      |                                                         |                      |                     |              |           |  |  |
| W Sales                             |                                             |                                                         |                      |                     |              |           |  |  |
| Lustomers                           | Choose the position of the modules          |                                                         |                      |                     |              |           |  |  |
| < Varketing                         | Column Left                                 |                                                         | Content Top          | Column Right        |              |           |  |  |
| • System >                          | ~ •                                         | Pustoades4U Pessoade Lookop                             | ~ 🖊 💶                | ~ •                 |              |           |  |  |
| 🕍 iteports 🛛 🔸                      |                                             | Postodesáti Postode Lookup                              | ~ 0                  |                     |              |           |  |  |
| 12020220000 123                     |                                             |                                                         | Content Bottom       |                     |              |           |  |  |
| Orders Provessing UN                |                                             |                                                         | ~ <b>0</b>           |                     |              |           |  |  |
| ONE MAKEN IN                        |                                             |                                                         |                      |                     |              |           |  |  |

Then ENSURE you press the Blue 'SAVE' Button ->

#### 6. Postcodes4u In Action in OpenCart.

The Postcodes4u plugin will be displayed on the Customer Account Add/Edit Address forms and the Checkout Form.

Note. The 'Find Address' button will only be displayed if the Country is set to United Kingdom.

| Desktops Laptops & Not        | ibooks Components | Tablets Software | Phones & PDAs | Cameras | MP3 Players |   |
|-------------------------------|-------------------|------------------|---------------|---------|-------------|---|
| Shopping Cart                 | Overkent          |                  |               |         |             |   |
| heckout                       |                   |                  |               |         |             |   |
| Step 1: Checkout Option       | 5                 |                  |               |         |             |   |
| Step 2: Billing Details -     |                   |                  |               |         |             |   |
|                               |                   |                  |               |         |             |   |
| <ul> <li>Rest Name</li> </ul> | FestName          |                  |               |         |             |   |
| • Less Name                   | Laschame          |                  |               |         |             |   |
| * Country                     | United Kingdom    |                  |               |         |             | ~ |
| Past Code                     | Pog Code          |                  |               |         |             |   |
|                               | Find Address      |                  |               |         |             |   |
| Company                       | Company           |                  |               |         |             |   |
| + Achdraeca 1                 | Address 1         |                  |               |         |             |   |
|                               |                   |                  |               |         |             |   |

To lookup and address simply add the postcode and press 'Find Address'.

If the postcode is valid a 'Please select an address' dropdown will be displayed as shown below

| Jur Store                 |                         |                 |              |         |           | - |
|---------------------------|-------------------------|-----------------|--------------|---------|-----------|---|
| Deletaria - Lapanya B Ros | dania (seguina)         | Talling Submark | Paramak Riba | General | Million . |   |
| B Dropping Gare           | Owlea                   |                 |              |         |           |   |
| heckout                   |                         |                 |              |         |           |   |
| dep 1: Checkout Option    | 6                       |                 |              |         |           |   |
| Step 2: Billing Details + |                         |                 |              |         |           |   |
| 4 Proje Kanner            | Tegliate                |                 |              |         |           | 8 |
| # Last Nome               | Leo have                |                 |              |         |           |   |
| + Linemy                  | Unitary Kingdom         |                 |              |         |           | + |
| * Pesh Code               | 1121.047                |                 |              |         |           |   |
|                           | Feed Schools            |                 |              |         |           |   |
|                           | Poare select of all the | **              |              |         |           | ÷ |
| tanpary                   | Territory               |                 |              |         |           |   |
| • Address 7               | And set 1               |                 |              |         |           |   |
| Attitest 2                | Aldrea 2                |                 |              |         |           |   |
| + Day                     | 0.5                     |                 |              |         |           |   |
| * Region / Dans           | - Nerre Select -        |                 |              |         |           | ÷ |
|                           |                         |                 |              |         |           | - |

Select the address you require from the dropdown list.

| M Shipping Cert           | Checkout                                         |                  |                       |                      |     |  |
|---------------------------|--------------------------------------------------|------------------|-----------------------|----------------------|-----|--|
| heckout                   |                                                  |                  |                       |                      |     |  |
| Step 1. Checkout Option   |                                                  |                  |                       |                      |     |  |
| sup i circolor opion      | 7                                                |                  |                       |                      |     |  |
| Step 2: Billing Details • |                                                  |                  |                       |                      |     |  |
|                           |                                                  |                  |                       |                      |     |  |
| * Pirst Name              | First Name                                       |                  |                       |                      |     |  |
| * Last Name               | Last, Raintee                                    |                  |                       |                      |     |  |
| * Country                 | United Kingdom                                   |                  |                       |                      |     |  |
| • Post Code               | LL29 8HT                                         |                  |                       |                      |     |  |
|                           | Find Address                                     |                  |                       |                      |     |  |
|                           | Providence and the                               | 2                |                       |                      |     |  |
|                           | Please select an addre                           | 44               |                       |                      |     |  |
| Company                   | 3X Software Ltd, 23 Pri                          | nces Drive Co    | lwyn Say<br>Dolos fol |                      |     |  |
|                           | Aspire North Wales Ci-                           | nic, 13 Prince   | Drive Colory          | Bey                  |     |  |
| * Address 1               | Barcloys Bank Pic, Rays                          | mond Court P     | rinces Drive C        | sloge Bay            |     |  |
|                           | Clybieu Plant Cymru Ki<br>Ciulia Bareautorent Ca | ub Oute, 191     | Three Colors          | ofwys: Dey           |     |  |
| Address 2                 | Curvature Ltd. 23 Print                          | ies Drive Call   | on liev               | Day                  |     |  |
|                           | Flat 1, 15 Princes Drive                         | Colwyn Bey       |                       |                      |     |  |
| * Cey                     | Flat 2, 15 Princes Drive                         | Colwyn Bay       | 1000                  |                      |     |  |
|                           | Jackson Accounting Lis<br>Manor Environ Environ  | Led Brinner (    | inve Lohyn b          | ey.                  |     |  |
| * Region / State          | Mark Roberts Environn                            | nental, 27 Pri   | nces Drive Col        | wyn Bey              |     |  |
|                           | Montyre & Dwighters                              | Last, Alliance I | louse 21 Print        | tes Drive Colvyn Rey | 6.5 |  |
|                           | Quality Selicitors Edva                          | rd Hughes, 2     | 5 Princes Drive       | Colwyn Bay           |     |  |
|                           | Ravenscroft Homes N 1<br>T. D. externo & Co. 19  | W Ltd, 27 Reie   | cas Drive Col-        | vyn Eay              |     |  |
|                           | Y Gedwart, 19 Princes 0                          | brive Collevel   | Service only          |                      |     |  |
|                           | 11 Bernard Dates Cales                           | 1000             |                       |                      |     |  |

When an address is selected its full details will be placed into the address form as shown below.

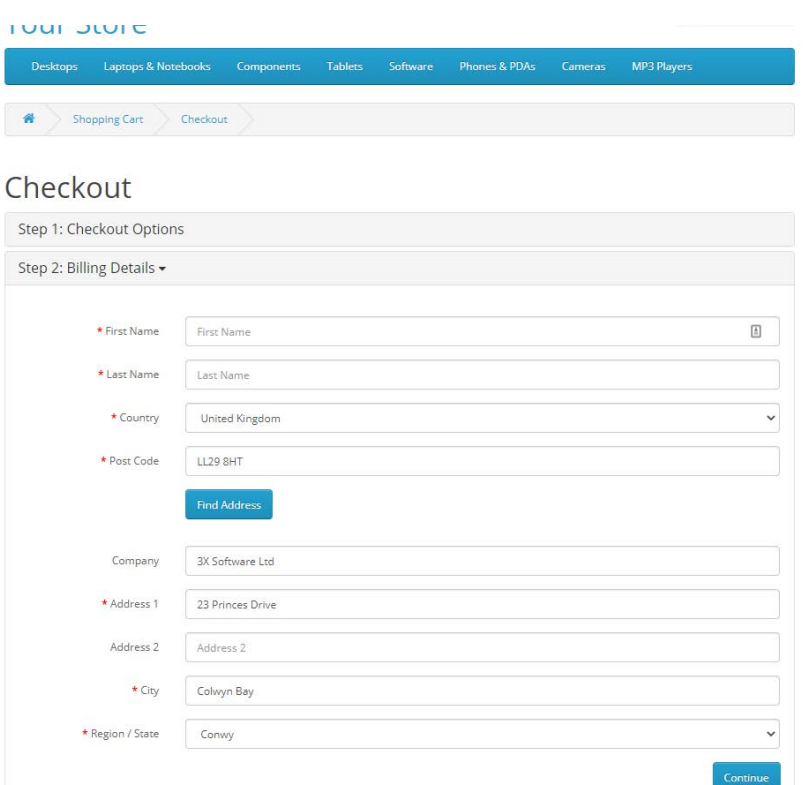